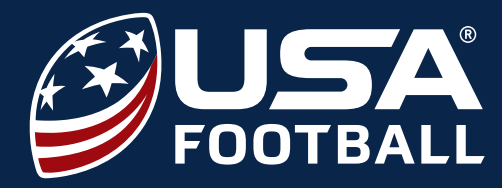

## **2017 HEADS UP FOOTBALL** SCHOLASTIC ENROLLMENT INSTRUCTIONS

1

Go to <u>http://usafootball.com/programs/heads-up-football/middle-high-school</u> and select the **"ADs and Administrators Enroll Now"** button

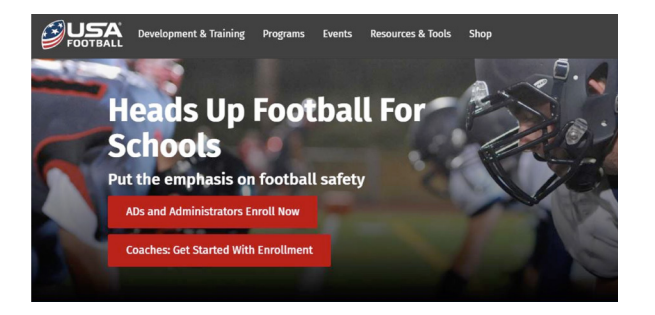

2

If you have an existing account, you can enter your email and password to "**Sign In**" or create a new account by clicking "**Get Started**"

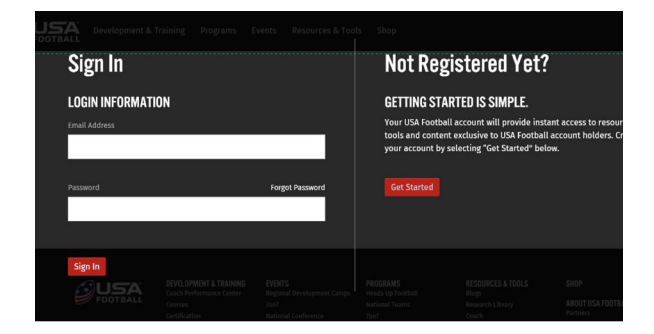

3

When selecting your "**Primary Role**" make sure to either select **Athletic Director** or **State Administrator** in order to access enrollment

| Please select your prin<br>communication you re-<br>Up Football, your Prim-<br>Administrator, You may | nary role. The role yo<br>ceive from USA Foot<br>ary Role must be Co<br>y select additional ro | ou select will identify w<br>ball. If you wish to enro<br>mmissioner, Athletic Di<br>bles within your "My Pr | what resources and<br>oll your program in Heads<br>irector, or State<br>ofile" section once your |  |
|----------------------------------------------------------------------------------------------------|------------------------------------------------------------------------------------------------|----------------------------------------------------------------------------------------------------|--------------------------------------------------------------------------------------------------|--|
| account is active.                                                                                    | Mathemal Conference                                                                            | 2007                                                                                                    | Control Section Office your                                                                      |  |
| 0                                                                                                    |                                                                                                |                                                                                                    |                                                                                                  |  |
| Cosch                                                                                                 |                                                                                                | Commissioner                                                                                                 |                                                                                                  |  |
| O Athletic Director                                                                                   |                                                                                                | O State Administrato                                                                                         |                                                                                                  |  |
| O Athletic Trainer                                                                                    |                                                                                                | O Official                                                                                                   |                                                                                                  |  |
| <u> </u>                                                                                              | a later back the printer of                                                                    | D Parent                                                                                                    |                                                                                                  |  |

4

Once "**Primary Role**" is selected, an **Enroll In Heads Up Football** option will populate and you can check the "**Register for HUF**" box underneath. After account information is submitted, you will be directed to the enrollment screen. If you missed this step in the account registration or migration, you can still access the enrollment link later via the "**My Organization Page**."

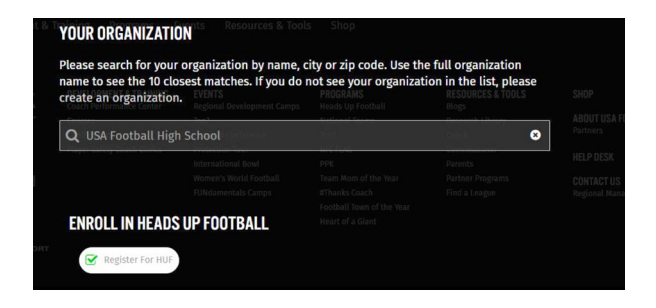

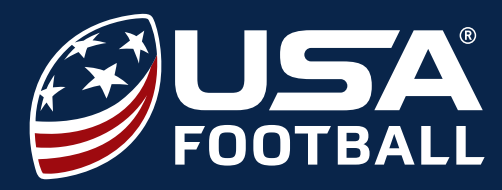

## 2017 HEADS UP FOOTBALL SCHOLASTIC ENROLLMENT INSTRUCTIONS

The **Heads Up Football Enrollment** page will include nominating your Player Safety Coach, confirming organization information, choosing an in-person training option, and reviewing the Terms of Service. Make sure to check the box beside "**I agree to the Terms of Service**" to sign, then click "Finish" to complete enrollment

| REGISTRANT INFORI                                      | EVENIS<br>Protocial Prevelopment Camps<br>MATION<br>National Conference<br>Protection Tour<br>International Bowl |                                                                                         |  |
|--------------------------------------------------------|----------------------------------------------------------------------------------------------------|-----------------------------------------------------------------------------------------|--|
| rogersmith@usafootball.com<br>USA Football High School | AYER SAFETY COA                                                                                                  | ieam soon of the year<br>#Thanks Coach<br>Football Town of the Year<br>Heart of a Glast |  |
|                                                        |                                                                                                    |                                                                                         |  |
| Check to nominate yours                                | self                                                                                                    |                                                                                         |  |

6

Once enrollment is finalized, your regional service and experience representative will follow-up with information regarding coach certification and in-person clinics.